# Uso della funzione di acquisizione pacchetti Ethernet per risolvere i problemi di utilizzo elevato della CPU

### Sommario

Introduzione Prerequisiti Requisiti Componenti usati Configurazione iniziale Configurazione Acquisizioni di dati con commutazione di processo Acquisizioni del traffico generato localmente Acquisizioni di traffico perforato CEF Verifica Risoluzione dei problemi

### Introduzione

In questo documento viene descritto come usare la funzione Ethernet Packet Capture (EPC) per acquisire pacchetti con commutazione di contesto, generati localmente o puntati con Cisco Express Forwarding (CEF). L'acquisizione SPAN (Switch Port Analyzer) in banda della CPU non è supportata sul Supervisor Engine 2T (Sup2T).

**Nota:** La funzione EPC su Sup2T non è in grado di catturare il traffico che viene commutato dall'hardware. Per acquisire pacchetti a commutazione di hardware, utilizzare la funzione Mini Protocol Analyzer. Per ulteriori informazioni, consultare la sezione <u>Mini Protocol</u> <u>Analyzer</u> della *guida alla configurazione del software Catalyst 6500 release 12.2SX*.

### Prerequisiti

#### Requisiti

Cisco raccomanda la conoscenza delle funzionalità EPC e dell'elevato utilizzo della CPU dovuto agli interrupt sugli switch Catalyst serie 6500.

#### Componenti usati

Per la stesura del documento, è stato usato uno switch Cisco Catalyst serie 6500 con Sup2T.

Le informazioni discusse in questo documento fanno riferimento a dispositivi usati in uno specifico ambiente di emulazione. Su tutti i dispositivi menzionati nel documento la configurazione è stata ripristinata ai valori predefiniti. Se la rete è operativa, valutare attentamente eventuali conseguenze derivanti dall'uso dei comandi.

#### Configurazione iniziale

Ecco la configurazione iniziale.

6500#monitor capture buffer CAP\_BUFFER
! Create a capture buffer
6500#monitor capture point ip cef CEF\_PUNT punt
! Create capture point for cef punted traffic
6500#monitor capture point ip process-switched PROCESS\_SW both
! Create capture point for process switched traffic
6500#monitor capture point ip process-switched LOCAL\_TRAFFIC from-us
! Create capture point for locally generated traffic
6500#monitor capture point associate PROCESS\_SW CAP\_BUFFER
6500#monitor capture point associate LOCAL\_TRAFFIC CAP\_BUFFER
6500#monitor capture point associate CEF\_PUNT CAP\_BUFFER
6500#monitor capture point to capture buffer
! Associate capture points to capture buffer
6500#monitor cap buffer CAP\_BUFFER size 128
! Set packet dump buffer size (in Kbytes)

6500#monitor cap buffer CAP\_BUFFER max-size 512 ! Set element size in bytes : 1024 bytes or less (default is 68 bytes)

### Configurazione

La configurazione è la seguente:

6500 #show monitor capture buffer CAP\_BUFFER parameters

Capture buffer CAP\_BUFFER (linear buffer) Buffer Size : 131072 bytes, Max Element Size : 512 bytes, Packets : 0 Allow-nth-pak : 0, Duration : 0 (seconds), Max packets : 0, pps : 0 Associated Capture Points: Name : PROCESS\_SW, Status : Inactive Name : LOCAL\_TRAFFIC, Status : Inactive Name : CEF\_PUNT, Status : Inactive Configuration: monitor capture buffer CAP\_BUFFER size 128 max-size 512 monitor capture point associate PROCESS\_SW CAP\_BUFFER monitor capture point associate LOCAL\_TRAFFIC CAP\_BUFFER monitor capture point associate CEF\_PUNT CAP\_BUFFER

#### Acquisizioni di dati con commutazione di processo

Per acquisire dati a commutazione di processo, attenersi alla procedura descritta di seguito.

1. Avviare il punto di acquisizione PROCESS\_SW.

6500#monitor capture point start PROCESS\_SW \*Jun 1 06:26:51.237: %BUFCAP-6-ENABLE: Capture Point PROCESS\_SW enabled.

2. Verificare la velocità di aumento del numero di pacchetti.

6500#show monitor capture buffer CAP\_BUFFER dump

6500#show monitor capture buffer CAP\_BUFFER parameters Capture buffer CAP\_BUFFER (linear buffer) Buffer Size : 131072 bytes, Max Element Size : 512 bytes, Packets : 20 Allow-nth-pak : 0, Duration : 0 (seconds), Max packets : 0, pps : 0 Associated Capture Points: Name : PROCESS\_SW, Status : Active Name : LOCAL\_TRAFFIC, Status : Inactive Name : CEF\_PUNT, Status : Inactive Configuration: monitor capture buffer CAP\_BUFFER size 128 max-size 512 monitor capture point associate PROCESS\_SW CAP\_BUFFER monitor capture point associate LOCAL\_TRAFFIC CAP\_BUFFER monitor capture point associate CEF\_PUNT CAP\_BUFFER

 Ispezionare i pacchetti acquisiti per verificare che siano pacchetti legittimi per la commutazione di contesto.

06:26:52.121 UTC Jun 1 2000 : IPv4 Process : Gi1/3 None 01005E00 00020000 0C07AC02 OF6FE920: ..^...,..,. OF6FE930: 080045C0 00300000 00000111 CCF70A02 ... E@.0......Lw.. OF6FE940: 0202E000 000207C1 07C1001C 95F60000 ..`...A.A...v.. OF6FE950: 10030A64 02006369 73636F00 00000A02 ...d..cisco..... 0F6FE960: 020100 . . . 06:26:52.769 UTC Jun 1 2000 : IPv4 Process : Gi1/3 None 0F6FE920: 01005E00 000A0019 AAC0B84B ..^....\*@8K OF6FE930: 080045C0 00420000 00000158 83E8AC10 ...E@.B.....X.h,. OF6FE940: A8A1E000 000A0205 EDEB0000 00000000 (!`....mk..... OF6FE950: 00000000 00000000 00CA0001 000C0100 .....J..... OF6FE960: 01000000 000F0004 00080C02 01020006 ..... 0F6FE970: 0006000D 00 . . . . . <snip>

4. Al termine dell'acquisizione, arrestare il punto di acquisizione e cancellare il buffer.

6500#monitor capture point stop PROCESS\_SW \*Jun 1 06:28:37.017: %BUFCAP-6-DISABLE: Capture Point PROCESS\_SW disabled. 6500#monitor capture buffer CAP\_BUFFER clear

#### Acquisizioni del traffico generato localmente

Per acquisire il traffico generato localmente, attenersi alla procedura descritta di seguito.

Avviare il punto di acquisizione LOCAL\_TRAFFIC.

6500#monitor capture point start LOCAL\_TRAFFIC \*Jun 1 06:29:17.597: %BUFCAP-6-ENABLE: Capture Point LOCAL\_TRAFFIC enabled.

2. Verificare la velocità di aumento del numero di pacchetti.

6500**#show monitor capture buffer CAP\_BUFFER parameters** Capture buffer CAP\_BUFFER (linear buffer) Buffer Size : 131072 bytes, Max Element Size : 512 bytes, **Packets : 5** Allow-nth-pak : 0, Duration : 0 (seconds), Max packets : 0, pps : 0 Associated Capture Points: Name : PROCESS\_SW, Status : Inactive **Name : LOCAL\_TRAFFIC, Status : Active** Name : CEF\_PUNT, Status : Inactive Configuration: monitor capture buffer CAP\_BUFFER size 128 max-size 512 monitor capture point associate PROCESS\_SW CAP\_BUFFER monitor capture point associate LOCAL\_TRAFFIC CAP\_BUFFER monitor capture point associate CEF\_PUNT CAP\_BUFFER

3. Ispezionare i pacchetti acquisiti.

Il traffico rilevato qui è generato localmente dallo switch. Alcuni esempi di traffico sono i protocolli di controllo, il protocollo ICMP (Internet Control Message Protocol) e i dati provenienti dallo switch.

```
      6500#show monitor capture buffer CAP_BUFFER dump

      06:31:40.001 UTC Jun 1 2000 : IPv4 Process
      : None Gil/3

      5616A9A0: 00020000 03F42800 03800000 76000000
      .....t(....v...

      5616A9B0: 00000000 00000000 00000000
      .....t(....v...

      5616A9C0: 001D4571 AC412894 0FFDE940 08004500
      .....eq,A(...}i@..e.

      5616A9D0: 0064000A 0000FF01 29A8AC10 9215AC10
      .d.....)(,...,

      5616A9E0: A7B00800 2F230002 0000000 00000239
      '0../#......9

      5616A9F0: 4CECABCD ABCDABCD ABCDABCD ABCDABCD
      Ll+M+M+M+M+M+M

      5616AA00: ABCDABCD ABCDABCD ABCDABCD ABCDABCD
      +M+M+M+M+M+M+M

      5616AA10: ABCDABCD ABCDABCD ABCDABCD ABCDABCD
      +M+M+M+M+M+M+M

      5616AA20: ABCDABCD ABCDABCD ABCDABCD ABCDABCD
      +M+M+M+M+M+M+M

      5616AA10: ABCDABCD ABCDABCD ABCDABCD ABCDABCD
      +M+M+M+M+M+M+M

      5616AA20: ABCDABCD ABCDABCD ABCDABCD ABCDABCD
      +M+M+M+M+M+M

      5616AA20: ABCDABCD ABCDABCD ABCDABCD ABCDABCD
      +M+M+M+M+M+M

      5616AA30: ABCDABCD ABCDABCD ABCDABCD ABCDABCD
      +M-M+M+M+M+M+M
```

4. Al termine dell'acquisizione, arrestare il punto di acquisizione e cancellare il buffer.

6500#monitor capture point stop LOCAL\_TRAFFIC \*Jun 1 06:33:08.353: %BUFCAP-6-DISABLE: Capture Point LOCAL\_TRAFFIC disabled.

6500#monitor capture buffer CAP\_BUFFER clear

#### Acquisizioni di traffico perforato CEF

Per acquisire il traffico basato su CEF, attenersi alla seguente procedura:

1. Avviate il punto di acquisizione CEF\_PUNT.

6500#monitor capture point start CEF\_PUNT

\*Jun 1 06:33:42.657: %BUFCAP-6-ENABLE: Capture Point CEF\_PUNT enabled.

2. Verificare la velocità di aumento del numero di pacchetti.

6500 # show monitor capture buffer CAP BUFFER parameters

Capture buffer CAP\_BUFFER (linear buffer) Buffer Size : 131072 bytes, Max Element Size : 512 bytes, **Packets : 8** Allow-nth-pak : 0, Duration : 0 (seconds), Max packets : 0, pps : 0 Associated Capture Points: Name : PROCESS\_SW, Status : Inactive Name : LOCAL\_TRAFFIC, Status : Inactive Name : CEF\_PUNT, Status : Active Configuration: monitor capture buffer CAP\_BUFFER size 128 max-size 512 monitor capture point associate PROCESS\_SW CAP\_BUFFER monitor capture point associate LOCAL\_TRAFFIC CAP\_BUFFER monitor capture point associate CEF\_PUNT CAP\_BUFFER

3. Ispezionare i pacchetti acquisiti.

I pacchetti trovati qui verrebbero puntati alla CPU a causa dell'adiacenza del punt programmata per il flusso. Controllare l'adiacenza CEF e la risoluzione dei problemi per la causa principale.

6504-E#show monitor capture buffer CAP\_BUFFER dump

06:47:21.417 UTC Jun 1 2000 : IPv4 CEF Punt : Gi1/1 None 5616B090: 01005E00 000A0019 AAC0B846 080045C0 ..^....\*@8F..E@ 5616B0A0: 00420000 00000158 84E8AC10 A7A1E000 .B....X.h,.'!`. 5616B0B0: 000A0205 EDEB0000 00000000 00000000 .....J...... 5616B0C0: 0000000 00CA0001 000C0100 01000000 .....J..... 5616B0D0: 000F0004 00080C02 01020006 0006000D ..... 5616B0E0: 00 ....

#### 4. Filtrare i pacchetti acquisiti in base alle esigenze.

6500#show monitor capture buffer CAP\_BUFFER dump filter input-interface gi1/3

```
06:47:21.725 UTC Jun 1 2000 : IPv4 CEF Punt : Gi1/3 None
5607DCF0: 01005E00 0005001F 6C067102 ..^....l.q.
5607DD00: 080045C0 004CD399 00000159 F8F60A02 ... E@.LS..... Yxv..
5607DD10: 0202E000 00050201 002C0A02 02020000 ..`......
5607DD20: 0001D495 0000000 0000000 0000FFFF .......
5607DD40: 0000FFF6 00030001 00040000 000100
                                        . . . v . . . . . . . . . . .
06:47:22.837 UTC Jun 1 2000 : IPv4 CEF Punt : Gi1/3 None
          01005E00 00020000 0C07AC02 ..^.....,
5607DCF0:
5607DD00: 080045C0 00300000 00000111 CCF70A02 ... E@.0......Lw..
5607DD10: 0202E000 000207C1 07C1001C 95F60000 ..`...A.A...v..
5607DD20: 10030A64 02006369 73636F00 00000A02 ...d..cisco.....
5607DD30: 020100
                                         . . .
<snip>
```

5. Al termine dell'acquisizione, arrestare il punto di acquisizione e cancellare il buffer.

6500#monitor capture point stop CEF\_PUNT \*Jun 1 06:36:01.285: %BUFCAP-6-DISABLE: Capture Point CEF\_PUNT disabled. 6500#monitor capture buffer CAP\_BUFFER clear

### Verifica

Per verificare che la configurazione funzioni correttamente, consultare la procedura di verifica elencata nei processi di configurazione.

## Risoluzione dei problemi

Al momento non sono disponibili informazioni specifiche per la risoluzione dei problemi di questa configurazione.